## Rezerwacja online egzaminu na prawo jazdy

 Aby dokonać rezerwacji egzaminu należy wejść na stronę <u>www.info-car.pl</u> i dokonać logowania na stronie. Wybierając z głównego menu funkcję *"Zaloguj się"* przechodząc do ekranu logowania.

W polu email należy podać adres email, dla którego wcześniej zostało utworzone konto oraz wypełnić pole hasło i uruchomić funkcję *" Zaloguj się".* 

|                                   | Chcesz korzystać z usług oferowanych przez infocar? Utwórz kon | to   |
|-----------------------------------|----------------------------------------------------------------|------|
| Zaloguj się                       | E-mail.                                                        |      |
|                                   | Hasto:                                                         |      |
|                                   | Zaloguj się                                                    |      |
| kolenia i Egzaminowania Kierowcow | Nie pamiętam hasła                                             | Rvs. |
| 1 Logowanie do portalu InfoCar    |                                                                |      |

Potwierdzeniem zalogowania się będzie informacja w prawym górnym rogu ekranu wyświetlająca login zalogowanego użytkownika

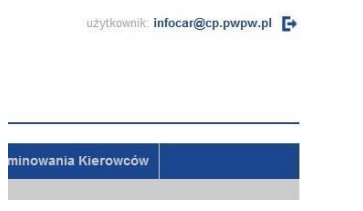

Rys. 2 Widok zalogowanego użytkownika

- Aby dokonać rezerwacji egzaminu należy z strony głównej portalu wybrać zakładkę "Egzamin Państwowy na Prawo Jazdy", zostanie wyświetlona podstrona "Egzamin na prawo jazdy – lista rezerwacji", na której użytkownik będzie mógł obserwować proces zapisywania na egzamin.
- 3. Aby dokonać rezerwacji należy przejść do zakładki *"Egzamin na prawo jazdy rezerwacja terminu/ Rezerwuj termin"*.

|                                                | Egzamin Panstwowy na Prawo Jazdy | Adaptacyjny system szko        |
|------------------------------------------------|----------------------------------|--------------------------------|
| jzamin na prawo jazdy                          |                                  |                                |
| TWOJE USŁUGI                                   | EGZAMIN NA PRAWO JA2             | DY - REZERWACJA T              |
| Egzamin na prawo jazdy - lista<br>rezenwarji   | Tutaj zareze                     | niujesz termin na egzamin p    |
| Egzamin na prawo jazdy -<br>rezerwacja terminu |                                  | c egzanni teoretyczny, egzanni |
| едганит на ргамо јагоу - ропос                 | Reasovaça egzamina               |                                |
| 24024024 1 800250                              | Rezervali termin                 |                                |

3 Rezerwacja cz. 1

Do przeprowadzenia rezerwacji będą potrzebne:

- Numer PKK, (nr. PKK powinien być w stanie zwróconym przez OSK tak aby podczas zapisu Ośrodek Egzaminacyjny mógł pobrać profil PKK i dokonać zapisu na egzamin.
   W przypadku braku możliwości PKK pobrania profilu PKK przez Ośrodek Egzaminacyjny rezerwacja może zostać odrzucona).
- Numer PESEL.
- Imię i Nazwisko osoby zapisywanej.
- 4. W kolejnym kroku zostanie wyświetlona lista dostępnych lokalizacji Ośrodków Egzaminacyjnych, należy wybrać lokalizację, w której chcemy dokonać rezerwacji.

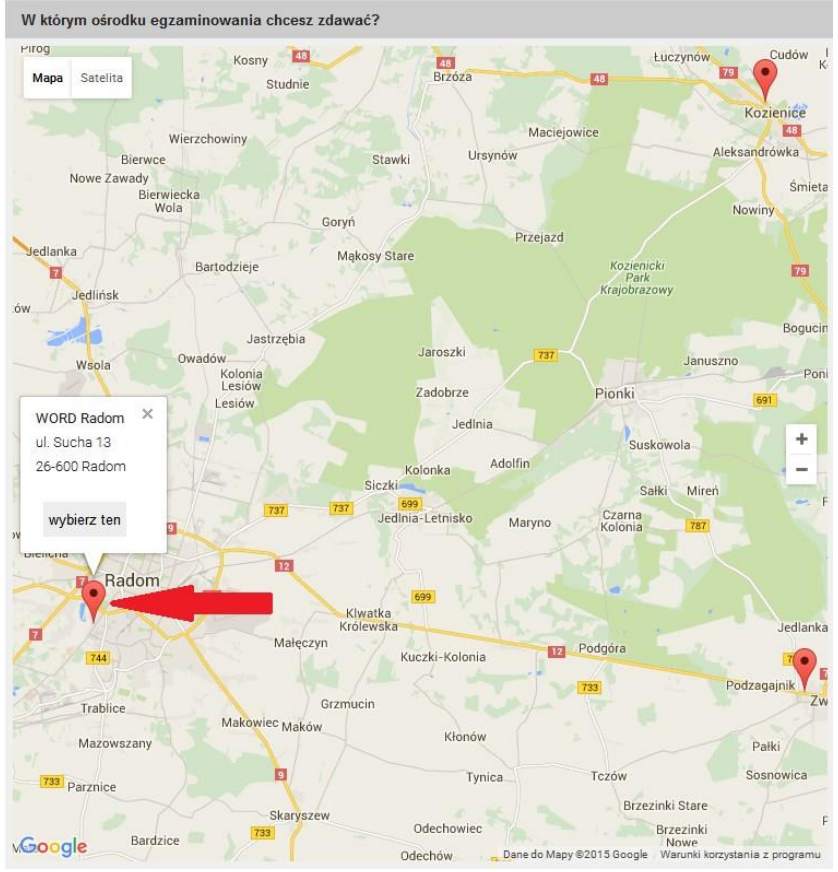

Rys. 4 Rezerwacja cz. 2

5. Wyświetlona zostanie lista kategorii – wybieramy kategorię.

| A  | В  | С   | D   | Т  |
|----|----|-----|-----|----|
| A1 | B1 | C1  | D1  | PT |
| A2 | BE | CE  | DE  |    |
| AM |    | C1E | D1E |    |

Rys. 5 Rezerwacja cz. 3

6. Wyświetlony zostanie harmonogram rezerwacji dla danego miesiąca, wolne terminy oznaczone są kolorem niebieskim. Wybieramy interesujący nas termin.

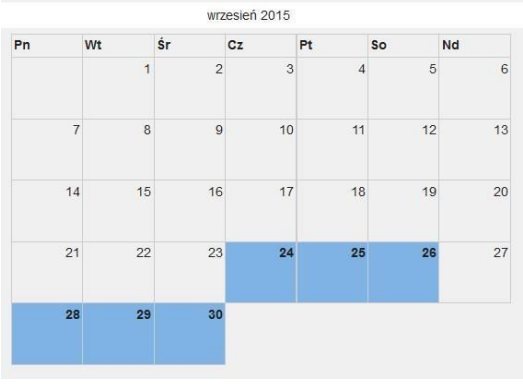

Rys. 6 Rezerwacja cz. 4

7. Zostanie wyświetlona lista egzaminów wystawionych do rezerwacji online przez Ośrodek Egzaminacyjny. Należy wybrać termin i uruchomić funkcje *"rezerwuję".* 

| eoria          | praktyka                  | <ul> <li>teoria</li> <li>praktyka</li> </ul>                          |
|----------------|---------------------------|-----------------------------------------------------------------------|
| 1              | 08:00<br>= ≜5 ₩ 140,00 zł | O teoria+praktyka rezerwuję »                                         |
| eoria<br>08:00 | praktyka                  | <ul> <li>teoria</li> <li>praktyka</li> <li>teoria+praktyka</li> </ul> |
| . 12 🍽 30,0    | ) zi 🚊 🐚                  | rezerwuję »                                                           |
| eoria          | praktyka<br>08:45         | © teona<br>● praktyka                                                 |
| L              | ≗5 ₩ 140,00 zł            | rezerwuję »                                                           |
| eoria          | praktyka                  | <ul> <li>teoria</li> <li>praktyka</li> </ul>                          |

Rys. 7 Rezerwacja cz. 4

8. Wyświetlona zostanie formatka do wypełnienia danych do rezerwacji. Należy wypełnić wszystkie pola i uruchomić funkcję *"Rezerwuj termin",* rozpocznie się wstępna rezerwacja terminu

| Podaj dane do rezerwacji:               | Zarezerwuj termin egzaminu:                                                        |
|-----------------------------------------|------------------------------------------------------------------------------------|
|                                         | Ośrodek: Chełm ul. Bielawin 2a                                                     |
| Numer PKK*:                             | Kategoria: B                                                                       |
| 21550530647292344122                    | Keety contrains, 30.00.2015.08.00                                                  |
| PESEL*                                  | Hend, Brandhin - On Andra Li On An                                                 |
| 09272408314                             | Osoba zapisywana: Portal Tester InfoCar<br>PKK : 21550530647292344122              |
| Imię osoby zapisywanej na egzamin*:     | PESELidata urodzenia: 09272408314<br>Adres e-mail: infocar@cp.pwpw.pl              |
| Portal Tester                           | Zaplać za egzamin:                                                                 |
| Nazwisko osoby zapisywanej na egzamin*: |                                                                                    |
| InfoCar                                 |                                                                                    |
| Email*:                                 |                                                                                    |
| infocar@cp.pwpw.pl                      |                                                                                    |
| Numer telefonu:                         |                                                                                    |
| 777777777                               |                                                                                    |
| Anuluj O Rezerwuj termin                | Proze cakłać na pokrietkanie rezennacji (122).<br>Strona odsiwej się automitycznie |
| Rys. 8 Rezerwacja cz. 5                 |                                                                                    |

 W kolejnym kroku zostanie wyświetlona informacja, że "Wybrany przez ciebie termin jest dostępny", zostanie wyświetlony koszt egzaminu oraz formatka z wyborem formy płatności. Należy zaakceptować regulamin i wybrać sposób płatności. Do wyboru mamy dwie możliwość płatności:

□ Kartą płatniczą **VISA i MasterCard** (jest to rekomendowany przez nas sposób płatności ze względu na szybką odpowiedź z banku o rozliczeniu transakcji), □ **eprzelewem.** 

|                                                                                                    | Witamy na stronie platności<br>internatowych obsługiwanych przez firmę eCard S.A.                     |                                                                                                    |                                                                |
|----------------------------------------------------------------------------------------------------|----------------------------------------------------------------------------------------------------|----------------------------------------------------------------------------------------------------|----------------------------------------------------------------|
| Zapłać za egzamin:                                                                                                    | imię: Portal<br>nazwiska: Tester<br>asmówienie: Plataność za rezervację termina<br>kwista: 142.00 PLN | CARD                                                                                                    |                                                                |
| Wybrany przez Ciebie termin egzaminu jest dostępny. Aby kontynuować, wnieś opłatę.                                                                                |                                                                                                    | pozostało:<br>04:47                                                                                                    |                                                                |
| Koszt egzaminu:                                                                                                    | Karty platnicze ePrzelewy                                                                             |                                                                                                    | Inne                                                           |
| Należy doplacić:                                                                                                    | VISA VISA<br>Visa/Visa Electron<br>NasterCard/HasterCard                                              | C C C C C C C C C C C C C C C C C C C                                                                                                    | <ul> <li>PayPal</li> <li>Wydrukuj</li> <li>Wydrukuj</li> </ul> |
| Wybierz metodę platności:                                                                                                    | Litectronic<br>Vince how<br>Vince by Visa<br>MasterPass<br>NasterPass                                 | Bonk Vectory     Bonk Vectory     Devetative Back     Devetative Back     Devetative Back     Devetative Back     Devetative Back     Devetative Back     Devetative     dis Elenteire     dis Elenteire |                                                                |
| Dane posiadacza karty                                                                                                    | American Express                                                                                      | plusebank o Millennium<br>Toyota Bank                                                                                                    |                                                                |
| Dottal                                                                                                    | Matericant Matericant                                                                                 | O TPAY WAY &                                                                                                    |                                                                |
| Natwisko                                                                                                    | Przelew 201                                                                                           | <ul> <li>Sidea</li> </ul>                                                                                                    |                                                                |
| Tester                                                                                                    | Z rachunku karty                                                                                      | place z Orange                                                                                                    |                                                                |
| Akcentule regulamin (Regulamin)                                                                                                    | kredytowej Przelew 24                                                                                 | ille                                                                                                    |                                                                |
|                                                                                                    | • <b>•</b> IKO                                                                                        | Altrice Aver                                                                                                    |                                                                |
| owaga, w przypatku wytrania nielody pieurosci za posrednictwem danku PKO BP i danku nielego czas reakzacji nansakcji noże<br>wydłużyć się do dwóch dni roboczych. | mBunk<br>mTRANSER                                                                                     |                                                                                                    |                                                                |
|                                                                                                    | mBank<br>multificedo                                                                                  |                                                                                                    |                                                                |
| Przejdź do płatności                                                                                                    | 10 1 1001000000                                                                                       |                                                                                                    |                                                                |
|                                                                                                    |                                                                                                    | Dalej >                                                                                                    |                                                                |

Rys. 9 Rezerwacja cz. 6

10. W kolejnym kroku zostaniemy poproszeni o wybór rodzaju karty płatniczej lub rodzaju banku, po dokonaniu wyboru zostaniemy przekierowani na stronę banku i poproszeni podanie danych potrzebnych do wykonania płatności. Po pozytywnym przeprowadzeniu płatności rezerwacja łącznie z potwierdzeniem płatności zostanie wysłana do Ośrodka Egzaminacyjnego. Operator systemu w Ośrodku Egzaminacyjnym będzie mógł dokonać zapisu na egzamin.

W zależności od wybranej metody płatności oczekiwanie na rozliczenie płatności może się wydłużyć do 48 godz. W przypadku płatności kartą płatniczą rozliczenie występuje od razu.

11. W zakładce *"Egzamin na prawo jazdy – lista rezerwacji"* możemy obserwować co aktualnie dzieje się z naszą rezerwacją.

| Zgloszenie: kat. B, praktyka - 30.09.2015 08:00                                                                                                    | trwa proces zapisu 🔺                                                                                                    |
|----------------------------------------------------------------------------------------------------|----------------------------------------------------------------------------------------------------|
| Ośrodek: Cheim ul. Bieławin 2a                                                                                                    |                                                                                                    |
| Osoba zapisywana: Portal Tester InfoCar<br>PKX: 21505030647262244122<br>PSEL/data urozenia: 00272408314<br>Adres e-mail: Infocar@cp.prpw.pl                                                                                                    |                                                                                                    |
|                                                                                                    |                                                                                                    |
| 16.09.2015.08.49 — otrzymaliśmy od Ciebie zgłoszenie;     zapytanie o dostępność terminu zostało wysłane do ośrodka egzamina;     16.09.2015.08.49 — otrzymaliśmy potwierdzenie dostępności terminu                                                                                                    | yjnego                                                                                                    |
| 16 09.2015 08.49 — otrzymaliśmy od Ciebie zgłoszenie;<br>zapytanie o dosłępność terminu zostało wysłane do ośrodka egzaminac;<br>16 09.2015 08.49 — otrzymaliśmy potwierdzenie dosłępności terminu<br>zapłać za egzamin!                                                                                                    | yjnego<br>Zapłać                                                                                                    |
| fo 00 2015 06 40 — otrzymatiśm y od Ciebie zgłoszenie;<br>zapyłanie o dosłępność terminu zostało wysłane do ośrodka egzaminac;<br>fo 00 2015 08 49 — otrzymatiśmy potwierdzenie dosłępności terminu<br>zapłać za egzamin!<br>kedy otrzymamy potwierdzenie zatsuęgowania środków Twoje zgłoszen<br>egzamnacyjnego; ośrodek zwerfikuje wszystkie dane i zadecyduje o za                                                                                                    | yjnego<br>Zapłać<br>ale zostanie przekierowane do ośrodka<br>pisamiu na egzamin                                                                              |
| 16 09 2015 08 49 — otrzymaliśmy od Ciebe zgłoszenie;<br>zapylanie o dosłępność terminu zostało wysłane do ośrodka egzaminac<br>16 09 2015 08 49 — otrzymaliśmy potwierdzenie dosłępności terminu<br>zapiać za egzamin1<br>kiedy otrzymamy potwierdzenie zaksięgowania środków Twoje zgłoszeni<br>egzaminacyjnęgo, ośrodek zwerfikuje wszystłuć dane i zadecyduje o za<br>kedy tytko otrzymamy decysę ośrodka egzaminacynęgo, pointórmujer<br>pocztą elektroniczną. Dopiero po otrzymaniu akceptacji z orodka będza | yjnego<br>Zaplać<br>ie zostanie przekłerowane do ośrodka<br>pisaniu na egzamin<br>my Cię o tym fakcie wysytejąc wadomość<br>esz mogi przystąpić do egzaminu. |

Rys. 10 Lista rezerwacji.

Na podstronie z rezerwacjami możemy podejrzeć status aktualnej rezerwacji:

- Jaki egzamin i na kiedy, ٠
- Proces zapisu,
- Dane osoby zapisywanej,
- Status rezerwacji, o Wybór terminu, o Potwierdzenie w WORD dostępności terminu, o Status • płatności, o Status zapisu na egzamin.
- Istnie je możliwość anulowania terminu egzaminu do 2 dni przed egzaminem.
- 12. W chwili potwierdzenia zapisu przez WORD wyświetlona zostanie informacja "Zostałeś zapisany na egzamin". Zostanie wysłana informacja na adres email wraz z potwierdzeniem zapisu. Potwierdzenie zapisu będzie też można pobrać w zakładce "Egzamin na prawo jazdy – lista rezerwacji" uruchamiając funkcję "Pobierz potwierdzenie zapisu".